2024年9月更新

通信教育部生の皆様

#### 法政大学通信教育部学生担当

# 試験結果確認マニュアル

### 1. Web 学習サービス(以下リンク先)を開く

https://ceportal.hosei.ac.jp/campusweb/top.do

### 2. 統合認証ユーザーID、パスワードを入力し Web 学習サービスにログインする

|            | i政大学<br>GEUWwaity                                                                                                    | 文字サイズ 大中小 |       |                                                    |
|------------|----------------------------------------------------------------------------------------------------|-----------|-------|----------------------------------------------------|
| Informatio | in and a second second s |           |       | ユーザID                                              |
| 2/3 (金)    | New [高] 冬期スクーリングの落とし物について                                                                                                    |           |       | 1 <sup>2</sup> 70-1 <sup>2</sup>                   |
| 2/2 (木)    | New 2022年度「市ヶ谷情報センター利用ユーザD」利用者の方へ:継続利用について」                                                                                                    |           |       |                                                    |
| 2/1 (7K)   | New 試験結果について(12月単位修得試験)                                                                                                    |           |       | ログイン                                               |
| 1/30(月)    | New 前期本科生 教育費分納申請可能です(~4/23)                                                                                                    |           |       | 0000000                                            |
| 1/28 (土)   | New 【本科生】(前期生)休学手続きについて(4/28郵送必着・窓口締切11:30)                                                                                                    |           | + CLO | <u>メッセーシ・お知らせ</u>                                  |
| 1/27 (金)   | New メンテナンス実施に伴うWEB学習サービス停止(2/24~2/27)                                                                                                    |           | DSE   | ○ スクーリンク休講掲示<br>板                                  |
| 1/27 (金)   | New 【本科生】(前期生)転部転科出願手続きについて(3/17郵送必着・窓口締切11:30)                                                                                                    |           | П     | <ul> <li>スクーリング教室変更</li> <li>Web学習サービスの</li> </ul> |
| 1/25 (水)   | New 試験結果について(12月単位修得試験ほか)                                                                                                    |           |       | ■環境変更に伴う設定の変更について                                  |

※ユーザーID は「c学生証番号 7 桁」です。(学生証番号 7 桁の半角数字の前に半角小文字の 「c」をつけたもの)

※パスワードを忘れてしまった場合は、『学習のしおり』に記載の手順に沿って再発行してください。

## <u>3. ページ上部のバナー「学習状況を見る」にカーソルを合わせて「成績情報」をクリックする</u>

| 法政大学<br>HOBEI University |                                | 文字サイズ 大中小     |
|--------------------------|--------------------------------|---------------|
| HOME 学生情報を見る             | 学習状況を見る スクーリングの申請を行う 単位修得試験の申請 | 春を行う。その他各種申請。 |
| Information              | 成績情報                           | 前回ログ          |

### 4. 表示されたリストから成績評価(試験結果)を確認する

| 学生証         | 番号                |        |        | 氏名                                                                                                    |      |       |        |          |          |         |        |       |       |       |    |              |    |    |      |           |        |    |    |
|-------------|-------------------|--------|--------|----------------------------------------------------------------------------------------------------|------|-------|--------|----------|----------|---------|--------|-------|-------|-------|----|--------------|----|----|------|-----------|--------|----|----|
| <b>7</b> 4  | F                 |        |        | 所属                                                                                                    |      |       |        |          |          |         |        |       |       |       |    |              |    |    |      |           |        |    |    |
| 入学年         | 月日                |        |        |                                                                                                    |      |       |        |          |          |         |        |       |       |       |    |              |    |    |      |           |        |    |    |
|             |                   | → 単位集  | 12+158 | 5                                                                                                    | ) 戻る | 1     |        |          |          |         |        |       |       |       |    |              |    |    |      |           |        |    |    |
| ボート」欄・「評    | 個欄に~*~ が付いている科目は、 | 揉点中·添削 | 中もし    | <it.< td=""><td>國際申记</td><td>中です。ま</td><td>2、單位修得</td><td>帰調測に合格済る</td><td>みで、リボートに</td><td>合格していない</td><td>場合は単位の</td><td>数の横に"</td><td>*″がつ(</td><td>いています</td><td>•</td><td></td><td></td><td></td><td></td><td></td><td></td><td></td><td></td></it.<> | 國際申记 | 中です。ま | 2、單位修得 | 帰調測に合格済る | みで、リボートに | 合格していない | 場合は単位の | 数の横に" | *″がつ( | いています | •  |              |    |    |      |           |        |    |    |
|             |                   |        |        |                                                                                                    |      |       |        |          | ić       | 重信      |        |       |       |       |    |              |    | スク | ーリング |           |        |    |    |
|             |                   |        |        |                                                                                                    |      |       |        | リポート(状況: | 受付年月日)   |         | 單位     | 修得試験  |       |       |    | スクーリング       | 1  |    |      |           | スクーリング | 2  |    |
| SY 10       | 料目名               | 構成単位   | 追加服修   | 認定免除                                                                                                    | 錢得單位 | S單位   | 1      | 2        | Э        | 4       | 年月日    | 単位    | 評価    | 年度    | MI | 年月日          | 単位 | 評価 | 年度   | <b>NI</b> | 年月日    | 単位 | 評価 |
|             | ***一般教育社会分野       |        |        |                                                                                                    |      |       |        |          |          |         | -      |       |       | _     |    |              |    |    |      |           |        |    |    |
| <b>5</b> 詳細 | 経済学               | 4      |        |                                                                                                    |      |       |        | ※最初(     | の画面      | CIT-    | 部の称    | 目の    | 007   | 表示    | ਣ  | -            |    |    |      |           |        |    |    |
| ● 詳細        | 政治学概論             | 4      |        |                                                                                                    |      |       | 1      | ntu      | ます。      | 画面を     | 下にフ    | っ     | I—,   | ルす    | ຈູ |              |    |    |      |           |        |    |    |
| <b>)</b> 詳細 | 社会学               | 4      |        |                                                                                                    |      |       |        | と全ての     | の科目      | の評価     | を確認    | いする   | 52    | とが    | C  | $\checkmark$ |    |    |      |           |        |    |    |
|             | ***一時教育自然分野       |        |        |                                                                                                    |      |       |        | +++      |          |         |        |       |       |       |    |              |    |    |      |           |        |    |    |

※評価基準は以下の通りです。「評価」欄に「\*」が付いている科目は採点・添削中(公開前)で す。

※単位修得試験当日欠席した場合(メディアスクーリングのリポート未提出も含む)や試験が無効の場合(スクーリング試験の受験資格および成績評価の要件を満たさない場合や、未受験の場合を含む)には、成績評価がつきません(画面上に表示されず、D 評価もつきません)。

| 合格  | S(100~90 点)          | -                   | -           |
|-----|----------------------|---------------------|-------------|
|     | A+(89 <b>~</b> 87 点) | A(86~83 点)          | A-(82~80 点) |
|     | B+(79 <b>~</b> 77 点) | B(76 <b>~</b> 73 点) | B-(72~70 点) |
|     | C+(69~67 点)          | C(66~63 点)          | C-(62~60 点) |
| 不合格 | D(59 点以下)            | -                   | -           |

# 5. 科目ごとの詳細な成績情報を確認する

①詳細な成績情報を確認したい科目の「ト詳細」をクリックする

|   |             |              |      |      |      |      |         |   |          | ji<br>K | 信 |             |     |    |    |   |             |    | スクー | リング |    |             |    |    |
|---|-------------|--------------|------|------|------|------|---------|---|----------|---------|---|-------------|-----|----|----|---|-------------|----|-----|-----|----|-------------|----|----|
|   |             |              |      |      |      |      |         | v | ボート(状況 🧐 | を付年月日)  |   | 単位修         | 得試験 |    |    |   | スクーリング1     |    |     |     |    | スクーリング2     |    |    |
|   | <b>二</b> 半和 | 科目名          | 構成単位 | 追加履修 | 認定免除 | 终得单位 | S<br>単位 | 1 | 2        | з       | 4 | 年<br>月<br>日 | 単位  | 評価 | 年度 | 牁 | 年<br>月<br>日 | 単位 | 評価  | 年度  | 牁月 | 年<br>月<br>日 | 単位 | 評価 |
| [ |             | ***一股权育住会为第7 |      |      |      |      |         |   |          |         |   |             |     |    |    |   |             |    |     |     |    |             |    |    |
|   | ● 詳細        | 経済学          | 4    |      |      | 2    | 2       |   |          |         |   |             |     |    |    |   |             |    |     |     |    |             |    |    |
|   | 👂 詳細        | 政治学概論        | 4    |      |      |      |         |   |          |         |   |             |     |    |    |   |             |    |     |     |    |             |    |    |
|   | 👂 詳細        | 社会学          | 4    |      |      | 2    | 2       |   |          |         |   |             |     |    |    |   |             |    |     |     |    |             |    |    |
|   |             | ***一般教育自然分野  |      |      |      |      |         |   |          |         |   |             |     |    |    |   |             |    |     |     |    |             |    |    |

②「▶詳細」をクリックすると、以下画面が表示されるので、表示されたリストの「リポート」「単位修得試験」「スクーリング」をクリックし、学習方法に応じた成績情報を確認する

※最初に表示される画面では、リポートの詳細が確認できるようになっています(以下画像参照)。

| 構成単位 | 4 追加履付       | 修<br>認定・免除      | 修得単位     | 2 S単位 |
|------|--------------|-----------------|----------|-------|
| リポート | 単位修得試験<br>没題 | スクーリング 提出回数     | 受付日      | 評価    |
|      | 1            | 1               | 20/04/01 | ×     |
| (「単位 | 立修得試験        | <b>ミ」「スクーリン</b> | グ」をクリ    | ックすると |

※単位修得試験やスクーリングの詳細な成績情報を確認する場合は、上記画像の赤枠内の「単 位修得試験」および「スクーリング」をクリックしてください。

### (単位修得試験の詳細な成績情報画面)

| 科目名  | 刑法総論  |     |        |       |      |     |
|------|-------|-----|--------|-------|------|-----|
| 構成単位 | 4     | 追加履 | 修      | 認定·免除 | 修得単位 | S単位 |
| リポート | 単位修   | 得試験 | スクーリング |       |      |     |
| 試測   | 缺受験回数 |     | 試験     | 8     | 単位数  | 評価  |
|      | 1     |     | 2021/0 | 1/24  | 4    | D   |
|      | 2     |     | 2021/1 | 0/03  | 4    | D   |
|      | 3     |     | 2022/0 | 5/12  | 4    | D   |
|      | 4     |     | 2023/0 | 7/16  | 4    | 0   |

👿 閉じる

(スクーリングの詳細な成績情報画面)

| 構成単位      |     | 4 <mark>追力</mark> | 履修     | 認定・免除      | 修得単位 | 2 | S単位    |   |  |
|-----------|-----|-------------------|--------|------------|------|---|--------|---|--|
| リポート      |     | 単位修得試験            | スクーリング |            |      |   |        |   |  |
| <b>\$</b> | 度   |                   | 開講期    | 試験日        | 評価   |   | 担当教    | 員 |  |
| 202       | 3年度 |                   | 夏期     | 2023/07/29 | C+   |   | 田中 佐代子 |   |  |
|           |     |                   |        | 1          | I    |   |        |   |  |
|           |     |                   |        |            |      |   |        |   |  |
|           |     |                   |        |            |      |   |        |   |  |

#### <u>6. 注意事項</u>

・Web サイトには単位修得試験、各種スクーリング試験、卒業論文、教育実習の結果が公開されます。

・公開されている科目は、表示の年・月・日現在までに結果が判明しているもので、同日受験科目 が同時に公開されるとは限りません。採点中の科目は結果が判明し次第、随時公開していきま す。

・単位修得試験の「年月日」欄には受験日が表示されます。スクーリングの「期」欄には種類ごとに 以下のように表示されます。

春→春期スクーリング
夏→夏期スクーリング
秋→秋季スクーリング
冬→冬期スクーリング
メ→メディアスクーリング
週→週末スクーリング
週→ゴールデンウイークスクーリング
資→資格科目
実→教育実習
介→介護等体験

卒→卒業論文

・解答用紙は返却しません。点数や採点基準、または採点の内容についての疑問や照会、異議、 各科目の合格率・不合格率に関する問合せなどには一切応じられません。

> <問合せ先> 法政大学リカレント・通信教育センター事務部 通信教育部事務課 学生担当 電話:03-3264-6565

> > 以上